HOW TO REGISTER FOR CLASSES

WebAdvisor Assumption

#### 1. Have your login credentials ready

Begin by going to your portal at my.assumption.edu and enter your login credentials

2. Select WebAdvisor for Students

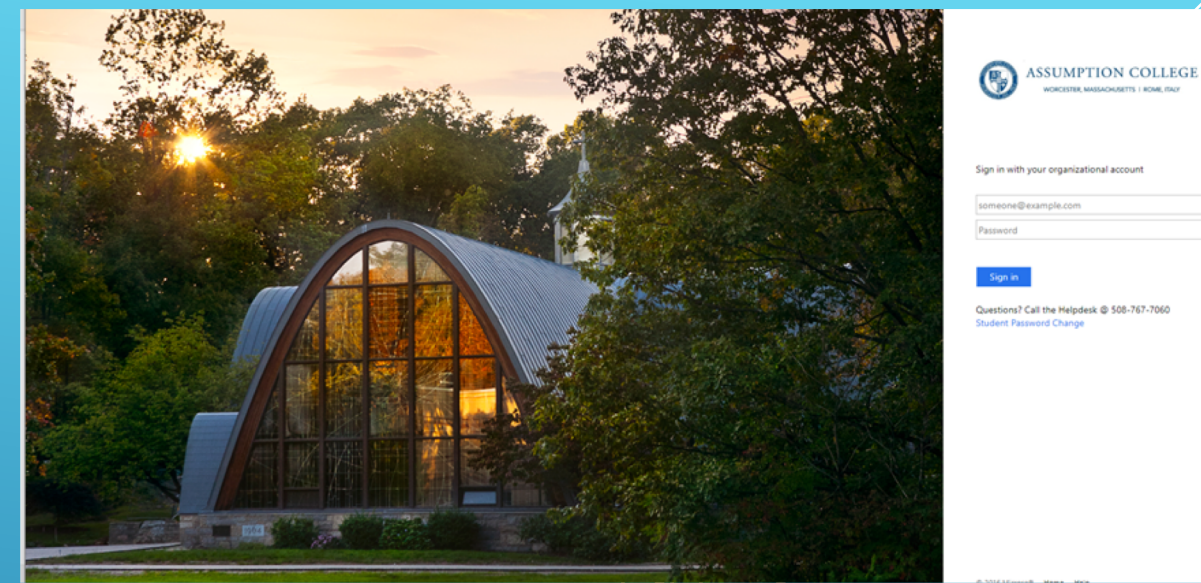

| C.      | WORCESTER, MASSACHUSETTS   ROME, ITACY |  |
|---------|----------------------------------------|--|
|         |                                        |  |
| Sign in | with your organizational account       |  |

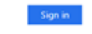

Questions? Call the Helpdesk @ 508-767-7060 udent Password Change

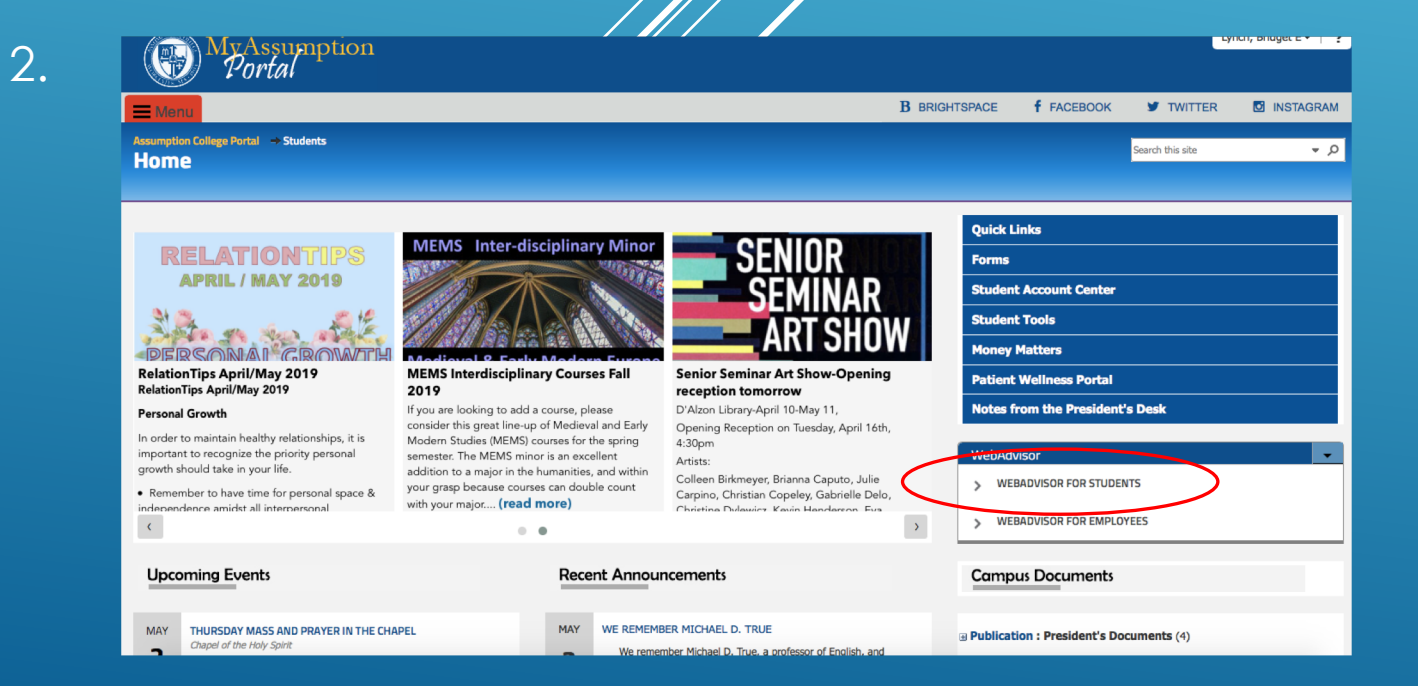

| WebAdvisor 🗾               |  |  |  |  |  |
|----------------------------|--|--|--|--|--|
| VEBADVISOR FOR STUDENTS    |  |  |  |  |  |
| USER ACCOUNT               |  |  |  |  |  |
| FINANCIAL AID              |  |  |  |  |  |
| COMMUNICATION              |  |  |  |  |  |
| ACADEMIC PLANNING          |  |  |  |  |  |
| ACADEMIC PROFILE           |  |  |  |  |  |
| > WEBADVISOR FOR EMPLOYEES |  |  |  |  |  |

| WebAdvisor                        |
|-----------------------------------|
| WEBADVISOR FOR STUDENTS           |
| ACADEMIC PLANNING                 |
| STUDENT PLANNING AND REGISTRATION |
| MY CLASS SCHEDULE                 |

- 1. Select Academic Planning
- 2. Select Student Planning and Registration

| Academics • Student Planning • Planning Overview                                                                                                    |                                                                                                    |
|----------------------------------------------------------------------------------------------------|----------------------------------------------------------------------------------------------------|
| Steps to Getting Started<br>There are many options to help you plan your courses and earn your degree. Here are 2 steps to get you                    | started:                                                                                                    |
| 1<br>View Your Progress<br>Start by going to My Progress to see your academic progress in your degree and<br>search for courses.<br>Go to My Progress | 2 Plan your Degree & Register for Classes Next, take a look at your plan to see what you've accomplished and register your remaining classes toward your degree. Go to Plan & Schedule |

- 1. Select "Go to My Progress"
- 2. You will see your academic program and the list of requirements for program completion, including those you've completed and those you have yet to take.

| Q                          | ASSUMPTION<br>COLLEGE<br>Light the way.                                                                                      |                                                                                |                         |           |                    | A sally.greyhound  | 〔→ Sign out       | ⑦ Help  |
|----------------------------|----------------------------------------------------------------------------------------------------|--------------------------------------------------------------------------------|-------------------------|-----------|--------------------|--------------------|-------------------|---------|
| Acad                       | demics · Student Planning · My Progress                                                                                      |                                                                                |                         |           |                    |                    |                   |         |
| Му                         | / Progress                                                                                                    |                                                                                |                         |           |                    | Search for courses |                   | ٩       |
|                            | Master of Business Administration<br>(1 of 1 programs)                                                                       | n                                                                              |                         | $\square$ | View a New Program | Load S             | ample Course Plan |         |
| At                         | a Glance                                                                                                    |                                                                                |                         |           |                    |                    |                   | 👌 Print |
| Cum                        | nulative GPA:                                                                                                    | (3.000 required)<br>(3.000 required)                                           | Progress                |           |                    |                    |                   |         |
| Deg<br>Majo<br>Dep<br>Cata | ree:<br>ors:<br>artments:<br>alog:                                                                                           | Master of Business Admin<br>Business Administration<br>Business - MBA<br>18-19 | Total Credits           |           |                    |                    |                   | 6 of 36 |
| Anti                       | icipated Completion Date:                                                                                                    | 5/31/2025                                                                      | Total Credits from this | School    |                    |                    |                   | 6 of 24 |
| Des                        | cription                                                                                                    |                                                                                | 6                       |           |                    |                    |                   |         |
| Prog<br>Show               | gram Notes<br>w Program Notes                                                                                                |                                                                                |                         |           |                    |                    |                   |         |
| Re                         | quirements                                                                                                    |                                                                                |                         |           |                    |                    |                   |         |
| Mas                        | ter of Business Administration                                                                                               |                                                                                |                         |           |                    |                    |                   |         |
| Mus                        | t have 3.000 minimum GPA for this requirement.                                                                               |                                                                                |                         |           |                    |                    |                   |         |
| _                          | Complete all of the following items. A 0 of 4 Complete                                                                       | ted. Hide Details                                                              |                         |           |                    |                    |                   |         |
| F                          | <ol> <li>Functional Core</li> <li>functional Core</li> <li>complete all of the following items. A o of 1 Complete</li> </ol> | ted. Hide Details                                                              |                         |           |                    |                    |                   |         |
|                            | ▲ 0 of 6 Courses Completed. Hide Details                                                                                     |                                                                                |                         |           |                    |                    |                   |         |
|                            | Status                                                                                                    | Course                                                                         |                         |           | Search Grad        | de Term            |                   | Credits |
|                            | ⊘ In-Progress                                                                                                    | MBA-600 BUSINESS ETI                                                           | HICS                    |           |                    | FA2019             |                   | 3       |
| ž.                         |                                                                                                    |                                                                                |                         |           |                    |                    |                   |         |

# 1. Select a course you would like to take

| Institu<br>Degree<br>Majors<br>Depart<br>Catalo<br>Anticip<br>Descrip<br>Progra<br>Show P<br>Req<br>Master<br>Must h | tion GPA:<br>Timments:<br>Stated Completion Date:<br>ption<br>m Notes<br>trogram Notes<br>Uirements<br>or of Business Administration<br>ave 3.000 minimum GPA for this requirement.<br>pitet all of the following items. $\triangle$ of 4 Complet | (2.00) required)<br>Master of Business Admin<br>Business Administration<br>Business - MGA<br>18-19<br>5/31/2025 | Total Credits<br>6<br>Total Credits from this School<br>6 |              |        | 6 of 36<br>6 of 24 |
|----------------------------------------------------------------------------------------------------|----------------------------------------------------------------------------------------------------|----------------------------------------------------------------------------------------------------|-----------------------------------------------------------|--------------|--------|--------------------|
| A. F<br>Fun<br>Con                                                                                                   | unctional Core<br>ctional Core<br>npiete all of the following items. A 0 of 1 Comple<br>A 0 of 6 Courses Completed. <u>Hide Details</u><br>Status                                                                                                 | ted. Hide Details                                                                                               |                                                           | Search Grade | Term   | Credits            |
|                                                                                                    | ⊘ In-Progress                                                                                                    | MBA-600 RUSINESS ETHICS                                                                                         |                                                           |              | FA2019 | 3                  |
|                                                                                                    | Not Started                                                                                                    | MBA-601 HUMAI & ORG BEHAVIOR                                                                                    |                                                           |              |        |                    |
|                                                                                                    | Not Started                                                                                                    | MBA-602 Marketing Decision ANA                                                                                  | ALYSIS                                                    |              |        |                    |
|                                                                                                    | ① Not Started                                                                                                    | MBA-603 FINANCIAL DECISION ANAL                                                                                 | LYSIS                                                     |              |        |                    |
|                                                                                                    | ① Not Started                                                                                                    | MBA-604 OPERATIONS DECISION AN                                                                                  | (ALYSIS                                                   |              |        |                    |
|                                                                                                    | ① Not Started                                                                                                    | MBA-605 ACCOUNTING DECISIONS F                                                                                  | FOR MANA                                                  |              |        |                    |
| B. E<br>MB/<br>Con                                                                                                   | Tectives<br>A Electives<br>nplete all of the following items. <u>A</u> 0 of 1 Comple                                                                                                    | ted. Hide Details                                                                                               |                                                           |              |        |                    |

 Filter by term offered
 Add the Course to Plan

| Search for Courses and Course                             | Sections | Search for courses                                                                                                    | ٩ |
|-----------------------------------------------------------|----------|----------------------------------------------------------------------------------------------------|---|
| Filter Results                                            |          | Filters Applied: None [No Tate]                                                                                                    | - |
| Subjects                                                  | ^        | MBA-601 HUMAN & ORG BEHAVIOR (3 Credits) Add Course to Plan                                                                                                    | ) |
| Master of Business Admin (1)                              |          | This course utilizes a systems approach to human and organizational behavior. It focuses on the following types of behavior: individual.small group, inter-group, and total organization. Special emphasis is placed on personnel systems, group cohesiveness. leadership, and the change process as relevant to the socio-technical system on any organization. This neurose also examines selected issues in managerial behavior. |   |
| Locations                                                 | ^        | Requisites:<br>None                                                                                                    |   |
| Show All Terms                                            | ^        | View Available Sections for MBA-601                                                                                                    |   |
| Fall 2019 (1)     Summer 1 2019 (1)     Summer 2 2019 (1) |          | K Page 1 of 1 > D                                                                                                    |   |
| Days of Week                                              | ^        |                                                                                                    |   |
| Monday (1)<br>Tuesday (1)                                 |          |                                                                                                    |   |
| Time of Day                                               | ^        |                                                                                                    |   |
|                                                           |          |                                                                                                    |   |

### 1. Select the Term and Add Course to Plan

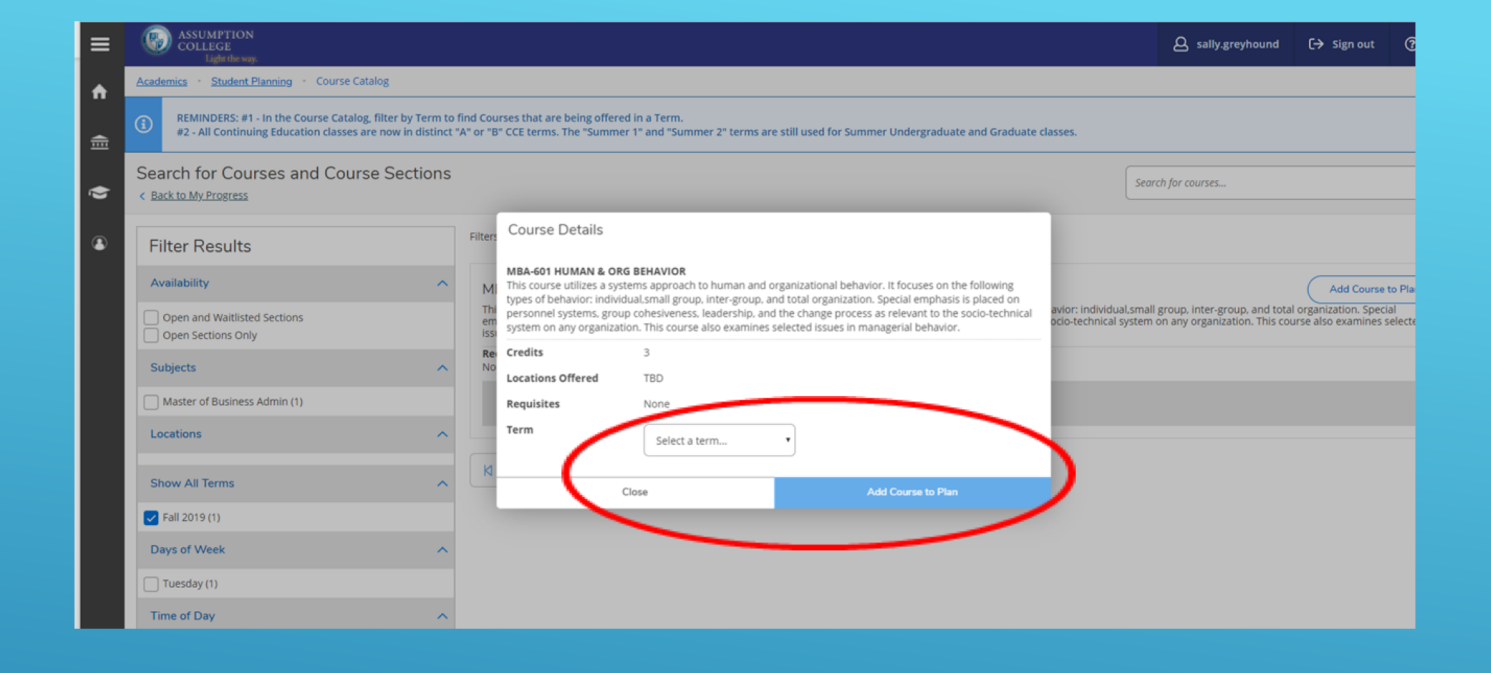

2. Once you are done adding your courses click the Student Planning link and select Plan & Schedule

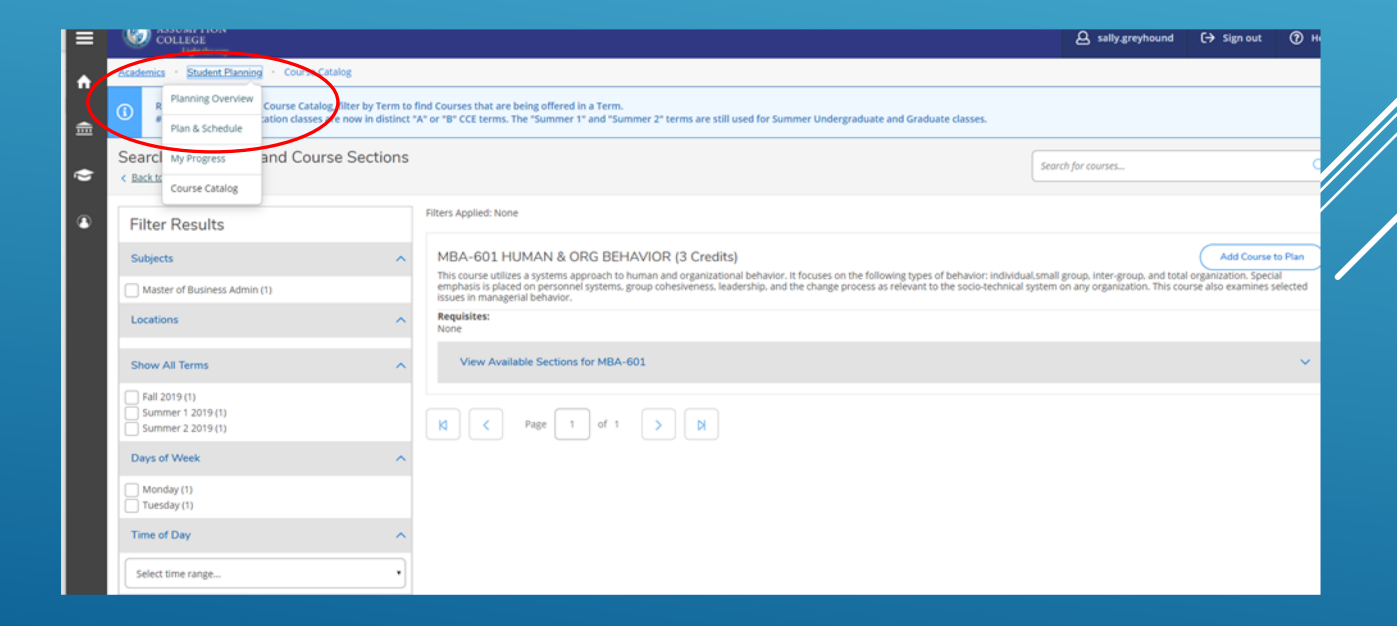

# 1. Find the course you planned and click the view sections

- 2. You will see the day, time and instructor options
- 3. Click on the one you would like to select

| Instructor: Daniels, Z<br>8/26/2019 to 12/12/2019                                                                                                    | •                                                                                                    | Sun                          | Mon                        | Tue         | Wed | Thu        | Fri                                 |                                    |                    |
|----------------------------------------------------------------------------------------------------|----------------------------------------------------------------------------------------------------|------------------------------|----------------------------|-------------|-----|------------|-------------------------------------|------------------------------------|--------------------|
| Meeting Information                                                                                                    | 11am                                                                                                    |                              |                            |             |     |            |                                     |                                    |                    |
| Drop                                                                                                    | 12pm                                                                                                    |                              |                            |             |     |            |                                     |                                    |                    |
| View other sertions                                                                                                    | 1pm                                                                                                    |                              |                            |             |     |            |                                     |                                    |                    |
|                                                                                                    | 2pm                                                                                                    |                              |                            |             |     |            |                                     |                                    |                    |
| MBA CON 01: DUSINESS ET U/CS                                                                                                    | 30m                                                                                                    |                              |                            |             |     |            |                                     |                                    |                    |
| MBA-600-01: BUSINESS ETHICS                                                                                                    | Jam                                                                                                    |                              |                            |             |     |            |                                     |                                    |                    |
| V Kegistered                                                                                                    | 4pm                                                                                                    |                              |                            |             |     |            |                                     |                                    |                    |
| Credits: 3 Credits<br>Grading: Graded                                                                                                    | 5pm                                                                                                    |                              |                            |             |     |            |                                     |                                    |                    |
| Instructor: Crawey, J<br>Instructor: Wilkins, A<br>8/26/2019 to 12/12/2019                                                                                                    | 6pm                                                                                                    |                              |                            |             |     | MBA-600-01 |                                     |                                    |                    |
| V Meeting Information                                                                                                    | 7pm                                                                                                    |                              |                            |             |     |            |                                     |                                    |                    |
| Drop                                                                                                    | 8pm                                                                                                    |                              |                            |             |     |            |                                     |                                    |                    |
| View other sections                                                                                                    | 9pm                                                                                                    |                              |                            |             |     |            |                                     |                                    |                    |
|                                                                                                    | 10pm                                                                                                    |                              |                            |             |     |            |                                     |                                    |                    |
| MRA-601: HUMAN & ORG REHAVIOR                                                                                                    | 11pm                                                                                                    |                              |                            |             |     |            |                                     |                                    |                    |
|                                                                                                    | ections                                                                                                    | with no meeting              | g time                     |             |     |            |                                     |                                    |                    |
| View other sections                                                                                                    |                                                                                                    |                              |                            | Dealer 7    |     |            |                                     |                                    |                    |
|                                                                                                    |                                                                                                    |                              | and account of the account | Contract, E |     |            |                                     |                                    |                    |
| Type here to search O Hi 00 Ei 00 Cal                                                                                                    |                                                                                                    | 🔒 Print                      |                            |             |     |            | Planned: 3 Cr                       | redits Enrolled: 6 Cr              | edits Wait         |
| Type here to search     O     Ef     B2        ✓     Filter Sections                                                                                                    |                                                                                                    | 🔒 Print                      |                            |             |     |            | Planned: 3 Cr                       | redits Enrolled: 6 Cr              | edits <b>Wait</b>  |
| Type here to search O Et 02 €<br>Type here to search O Et 02 €<br>Type here to search O Et 02 €<br>Save to iCal<br>Save to iCal<br>Credits<br>Graded L                                                                                                    |                                                                                                    | Print<br>Sun                 | Mon                        |             | Tue | Wed        | Planned: 3 Cr<br>Thu                | edits <b>Enrolled:</b> 6 Cr<br>Fri | redits <b>Wait</b> |
| Type here to search O Et 02 €<br>Type here to search O Et 02 €<br>Type here to search O Et 02 €<br>Save to iCal<br>Scredits<br>Graded<br>tr. Crawley, J<br>tr. Wilkins, A<br>Bota 12/12/02/19                                                                                                    | 11am                                                                                                    | Print<br>Sun                 | Mon                        |             | Tue | Wed        | Planned: 3 Cr<br>Thu                | redits Enrolled: 6 Cr<br>Fri       | edits Wait         |
| Type here to search O Et 02 C<br>Type here to search O Et 02 C<br>Type here to search O Et 02 C<br>Save to iCal<br>Credits<br>Graded<br>I: Credits<br>Graded<br>I: Credits<br>Gradet<br>I: Credits<br>Gradet<br>I: Credits<br>Gradet<br>I | 11am                                                                                                    | Print<br>Sun                 | Mon                        |             | Tue | Wed        | Planned: 3 Cr<br>Thu                | redits Enrolled: 6 Cr              | redits Wait        |
| Type here to search     O     Et     D2     C            ✓ Filter Sections           ☐ Save to iCal             ✓ Filter Sections           ☐ Save to iCal             ICredits         Graded           ∴ Crawley, J         ∴ Vilkins, A         9 to 12/12/2019         ng Information                                                                                                    | 11am                                                                                                    | A Print                      | Mon                        |             | Tue | Wed        | Planned: 3 Cr<br>Thu                | redits Enrolled: 6 Cr              | edits Wait         |
| Type here to search     O     Et     D2       ♥     Filter Sections     Image: Save to iCal       ICredits     Graded     :       ICredits     :     :       ICredits     : <td>11am<br/>12pm<br/>1pm</td> <td>Print<br/>Sun</td> <td>Mon</td> <td></td> <td>Tue</td> <td>Wed</td> <td>Planned: 3 Cr<br/>Thu</td> <td>redits Enrolled: 6 Cr</td> <td>edits Wait</td>                                                                                                    | 11am<br>12pm<br>1pm                                                                                                    | Print<br>Sun                 | Mon                        |             | Tue | Wed        | Planned: 3 Cr<br>Thu                | redits Enrolled: 6 Cr              | edits Wait         |
| Type here to search     O     Et     D2       ♥     Filter Sections     Image: Save to iCal       Incredits     Graded     Image: Save to iCal       Incredits     Image: Save to iCal       Incredits     Image: Save to iCal <td>11am<br/>12pm<br/>1pm<br/>2pm</td> <td><mark>∂</mark> Print<br/>Sun</td> <td>Mon</td> <td></td> <td>Tue</td> <td>Wed</td> <td>Planned: 3 Cr<br/>Thu</td> <td>redits Enrolled: 6 Cr</td> <td>edits Wait</td>                                                                                                    | 11am<br>12pm<br>1pm<br>2pm                                                                                                    | <mark>∂</mark> Print<br>Sun  | Mon                        |             | Tue | Wed        | Planned: 3 Cr<br>Thu                | redits Enrolled: 6 Cr              | edits Wait         |
| Type here to search     O     Et     D2       ♥     Filter Sections     Image: Save to iCal       Incredits     Graded     Image: Save to iCal       Incredits     Image: Save to iCal       Incredits     Image: Save to iCal <td>11am<br/>12pm<br/>1pm<br/>2pm<br/>3pm</td> <td><mark>∂</mark> Print<br/>Sun</td> <td>Mon</td> <td></td> <td>Tue</td> <td>Wed</td> <td>Planned: 3 Cr<br/>Thu</td> <td>redits Enrolled: 6 Cr</td> <td>edits Wait</td>                                                                                                    | 11am<br>12pm<br>1pm<br>2pm<br>3pm                                                                                                 | <mark>∂</mark> Print<br>Sun  | Mon                        |             | Tue | Wed        | Planned: 3 Cr<br>Thu                | redits Enrolled: 6 Cr              | edits Wait         |
| Type here to search     O     Et     D2            ✓ Fitter Sections           ✓ Save to iCal             Vicredits         Graded           ✓ Save to iCal             I Credits         Graded            ✓ Save to iCal             Vicredits           ✓ Save to iCal             I Credits           ✓ Save to iCal             I Credits           ✓ Save to iCal             I Credits           Ø to 12/12/2019             other sections           Drop             other sections                                                                                                    | 11am<br>12pm<br>1pm<br>2pm<br>3pm                                                                                                 | Print Sun                    | Mon                        |             | Tue | Wed        | Planned: 3 Cr<br>Thu                | redits Enrolled: 6 Cr              | edits Wait         |
| Type here to search     O     Ef     Des       Image: Type here to search     Image: Type here to ical       Image: Type here to search     Image: Type here to ical                                                                                                    | 11am<br>12pm<br>1pm<br>2pm<br>3pm<br>4pm                                                                                          | Print Sun                    | Mon                        |             | Tue | Wed        | Planned: 3 Cr<br>Thu                | redits Enrolled: 6 Cr              | edits Wait         |
| Type here to search     O     Et     D2       Image: Type here to search     Image: Type here to search       Image: Type here to search     Image: Type here to iCal       Image: Type here to search     Image: Type here to iCal       Image: Type here to search     Image: Type here to iCal       Image: Type here to search     Image: Type here to iCal       Image: Type here to search     Image: Type here to iCal       Image: Type here to search     Image: Type here to search       Image: Type here to search     Image: Type here to search       Image: Type here to search     Image: Type here to search       Image: Type here to search     Image: Type here to search       Image: Type here to search     Image: Type here to search       Image: Type here to search     Image: Type here to search       Image: Type here to search     Image: Type here to search       Image: Type here to search     Image: Type here to search       Image: Type here to search     Image: Type here to search       Image: Type here to search     Image: Type here to search       Image: Type here to search     Image: Type here to search       Image: Type here to search     Image: Type here to search       Image: Type here to search     Image: Type here to search       Image: Type here to search     Image: Type here to search       Image: Type here to search     Ima                                                                                                    | <ul> <li>11am</li> <li>12pm</li> <li>1pm</li> <li>2pm</li> <li>3pm</li> <li>4pm</li> <li>5pm</li> </ul>                           | Print Sun                    | Mon                        |             | Tue | Wed        | Planned: 3 Cr<br>Thu                | redits Enrolled: 6 Cr              | edits Wait         |
| Type here to search     O     Et     D2       Image: Search     Image: Search     Image: Search       Image: Search     Image: Search     Image: Search       Image: Search     Image: Search     Image: Search       Image: Search     Image: Search     Image: Search       Image: Search     Image: Search     Image: Search       Image: Search     Image: Search     Image: Search       Image: Search     Image: Search     Image: Search       Image: Search     Image: Search     Image: Search       Image: Search     Image: Search     Image: Search       Image: Search     Image: Search     Image: Search                                                                                                    | <ul> <li>11am</li> <li>12pm</li> <li>1pm</li> <li>2pm</li> <li>3pm</li> <li>4pm</li> <li>5pm</li> <li>6pm</li> </ul>              | Print Sun                    | Mon                        |             | Tue | Wed        | Planned: 3 Cr<br>Thu                | redits Enrolled: 6 Cr              | edits Wait         |
| Type here to search     O     Ei     Dial       Image: Type here to search     Image: Type here to search       Image: Type here to search       Image: Type here to s                                                                                                    | <ul> <li>11am</li> <li>12pm</li> <li>1pm</li> <li>2pm</li> <li>3pm</li> <li>4pm</li> <li>5pm</li> <li>6pm</li> <li>7pm</li> </ul> | Print                        | Mon                        |             | Tue | Wed        | Planned: 3 Cr<br>Thu<br>Mill.460-21 | redits Enrolled: 6 Cr              | edits Wait         |
| Type here to search     O     Ef     0.2       Image: Constraint of the sections     Image: Constraint of the sections                                                                                                    | x Spm 6pm 7pm 18pm 18pm 18pm 18pm 18pm 18pm 18pm 18                                                                               | Print                        | Mon                        |             | Tue | Wed        | Planned: 3 Cr<br>Thu<br>MBA-900-21  | redits Enrolled: 6 Cr              | edits Wait         |
| Type here to search     O     Ef     0.2       Image: Constraint of the sections     Image: Constraint of the sections       Image: Constraint of the sections       Image: Constraint of the                                                                                                    | x Spm                                                                                                    | Print                        | Mon                        |             | Tue | Wed        | Planned: 3 Cr<br>Thu<br>M8A-600-21  | redits Enrolled: 6 Cr              | edits Wait         |
| Type here to search     O     Ef     D2       Image: Constraint of the sections     Image: Constraint of the sections       Image: Constraint of the sections       Image: Constraint of the s                                                                                                    | x Spm                                                                                                    | Print                        | Mon                        |             | Tue | Wed        | Planned: 3 Cr<br>Thu<br>M84:60:21   | redits Enrolled: 6 Cr              | edits Wait         |
| Type here to search     O     El     0.2       Image: Search     Image: Search     Image: Search       Image: Search     Image: Search     Image: Search       Image: Searc                                                                                                    | × 4pm<br>5pm<br>6pm<br>9pm<br>10pm                                                                                                | Print                        | Mon                        |             | Tue | Wed        | Planned: 3 Cr<br>Thu<br>            | redits Enrolled: 6 Cr              | edits Wait         |
| Type here to search     O     Ef     D3       Image: Priter Sections     Image: Save to ICal       Image: Credits     Image: Save to ICal       Image: Credits     <                                                                                                    | x 11am<br>12pm<br>1pm<br>2pm<br>3pm<br>6pm<br>6pm<br>7pm<br>8pm<br>9pm<br>10pm<br>11pm                                            | Print                        | Mon                        |             | Tue | Wed        | Planned: 3 Cr<br>Thu<br>MEA-600-01  | redits Enrolled: 6 Cr              | edits Wait         |
| Type here to search     O     Ef     D3       Image: Search     Image: Search     Image: Search       Image: Search     Image: Search     Image: Search       Image: Search                                                                                                    | x 11am<br>12pm<br>1pm<br>2pm<br>3pm<br>4pm<br>5pm<br>6pm<br>7pm<br>8pm<br>10pm<br>11pm<br>11pm                                    | Print                        | Mon                        |             | Tue | Wed        | Planned: 3 Cr<br>Thu<br>M&A-600-51  | redits Enrolled: 6 Cr              | edits Wait         |
| Type here to search     O     El     0.2       Image: Search     Image: Search     Image: Search       Image: Search     Image: Search     Image: Search       Image: Searc                                                                                                    | x 11am<br>12pm<br>1pm<br>2pm<br>3pm<br>4pm<br>5pm<br>6pm<br>7pm<br>8pm<br>10pm<br>11pm<br>11pm<br>11pm                            | Print Sun Sun s with no meet | Mon<br>eting time          |             | Tue | Wed        | Planned: 3 Cr<br>Thu<br>MEA-600-01  | redits Enrolled: 6 Cr              | edits Wait         |

## 1. Click Add Section

| Tilter Sections                                                                                                    | ve to iCal                        | 🔒 Print                                                                                                    |                                                                                                    |                                                                                                    |                                                                    | Planned: 3 Credits | Enrolled: 6 |
|----------------------------------------------------------------------------------------------------|-----------------------------------|----------------------------------------------------------------------------------------------------|----------------------------------------------------------------------------------------------------|----------------------------------------------------------------------------------------------------|--------------------------------------------------------------------|--------------------|-------------|
| Credits: 3 Credits<br>Grading: Graded<br>Instructor: Crawley, J<br>Instructor: Wilkins, A<br>8/26/2019 to 12/12/2019                                                  | * Section Details                 | Sun                                                                                                    | Mon                                                                                                    | Тие                                                                                                    | Wed                                                                | Thu                | Fri         |
| V Meeting Information                                                                                                    | MBA-601-01 HUMAN & C<br>Fall 2019 | ORG BEHAVIOR                                                                                                    |                                                                                                    |                                                                                                    |                                                                    |                    |             |
| Drop                                                                                                    | Instructors                       | Willand, S                                                                                                    | (swilland@assumptio                                                                                                    | n.edu)                                                                                                    |                                                                    |                    |             |
| View other sections                                                                                                    | Meeting Information               | T 6:30 AM 9:00 Pl<br>8/26/2019 - 12/12<br>Tsotsis Family Ac                                                               | //<br>//2019<br>ademic Center 310 (Blend                                                                                                    | ed)                                                                                                    |                                                                    |                    |             |
| MBA-601: HUMAN & ORG BEHAVIOR                                                                                                    | Dates                             | 8/26/2019 - 12/12                                                                                                    | /2019                                                                                                    |                                                                                                    |                                                                    |                    |             |
|                                                                                                    | Seats Available                   | 25 of 25 Total                                                                                                    |                                                                                                    |                                                                                                    |                                                                    |                    |             |
| View other sections                                                                                                    | Credits                           | 3                                                                                                    |                                                                                                    |                                                                                                    |                                                                    |                    |             |
| < 1 of 1 > ▷                                                                                                    | Grading                           | Graded                                                                                                    |                                                                                                    |                                                                                                    |                                                                    | MEA-600-01         |             |
| MRA-601-01 HUMAN & ORG REHAVIOR                                                                                                    | Requisites                        | None                                                                                                    |                                                                                                    |                                                                                                    |                                                                    |                    |             |
| Seats Available: 25<br>Instructor: Willand, 5<br>Time: T 6:30:AM - 9:00 PM<br>Dates: 8/26/2019 - 12/12/2019<br>Location: Tsotsis Family Academic Center 310 (Blended) | Course Description                | This course utilize<br>focuses on the fo<br>and total organiz<br>cohesiveness. lea<br>technical system<br>managerial beha | es a systems approach to l<br>llowing types of behavior:<br>ation. Special emphasis is<br>dership, and the change p<br>on any organization. This<br>vior. | human and organizational<br>individual.small group, inti<br>placed on personnel syster<br>rrocess as relevant to the s<br>course also examines selec | behavior. It<br>er-group,<br>ms. group<br>ocio-<br>cited issues in |                    |             |
| MBA-601-02 HUMAN & ORG BEHAVIOR<br>Seats Available: 25                                                                                                    | Books                             | Bookstore Inform                                                                                                    | ation                                                                                                    |                                                                                                    |                                                                    |                    |             |
| Instructor: Diodati, E<br>Time: TBD<br>Dates: 8/26/2019 - 12/12/2019<br>Location: TBD (Online Course)                                                                 | c                                 | lose                                                                                                    |                                                                                                    | Add Section                                                                                                    |                                                                    |                    |             |
|                                                                                                    | ✓ MB.                             | A-562 FOUNDATION                                                                                                    | OF MARKETING Section 01                                                                                                    | Faculty: Daniels, Z                                                                                                    |                                                                    |                    |             |

## 2. Click Register Now

| College                                                                                 |                                           |                                    | ٨                                    | sally.greyhound (->         | Sign out ⑦ Help 1             |
|-----------------------------------------------------------------------------------------|-------------------------------------------|------------------------------------|--------------------------------------|-----------------------------|-------------------------------|
| Academics · Student Planning · Plan & Schedule                                          |                                           |                                    |                                      | MBA-601-01 has bee          | n planned on the schedule.    |
| REMINDER: All Continuing Education classes are now in distinct "A" or "B" CCE     Term. | terms. The "Summer 1" and "Summer 2" term | s are still used for Summer Underg | raduate and Graduate classes. You ca | n use the "+" button on the | Schedule tab to add a missing |
| Plan your Degree and Schedule your courses                                              |                                           |                                    |                                      | nen jör courses             | ٩                             |
| Schedule Timeline Advising Petitions & Walvers                                          |                                           |                                    |                                      |                             |                               |
| < > Fail 2019 +                                                                         |                                           |                                    |                                      | Register Now                |                               |
| The Filter Sections                                                                     | Print                                     |                                    | Plan                                 | ned: 3 Credits Enrolled: 6  | Credits Waitlisted: 0 redits  |
| MBA-562-01: FOUNDATIONS OF MARKETING                                                    | Sun M                                     | on Tue                             | Wed Th                               | u Fri                       | Sat                           |
| ✓ Registered                                                                            | 11am                                      |                                    |                                      |                             |                               |
| Credits: 3 Credits                                                                      | 12pm                                      |                                    |                                      |                             |                               |
| Grading: Graded<br>Instructor: Daniels, Z<br>8/26/2019 to 12/12/2019                    | 1pm                                       |                                    |                                      |                             |                               |
| ✓ Meeting Information                                                                   | 2pm                                       |                                    |                                      |                             |                               |
| Огор                                                                                    | 3pm                                       |                                    |                                      |                             |                               |
| View other sections                                                                     | 4pm                                       |                                    |                                      |                             |                               |
|                                                                                         | 5pm                                       | MBA-601-01                         |                                      |                             | I                             |
| MBA-600-01: BUSINESS ETHICS                                                             | 6pm                                       |                                    |                                      |                             |                               |
| ✓ Registered                                                                            | 7pm                                       |                                    | MBAG                                 | 00-01                       |                               |

 You should see that you are registered for that class

| MBA-600-01: BUSINESS ETHICS                                                                                                    | - I | Sur                                                                | Mon            | Tue                   | Wed | Thu      | Fri |  |
|----------------------------------------------------------------------------------------------------|-----|--------------------------------------------------------------------|----------------|-----------------------|-----|----------|-----|--|
| ✓ Registered                                                                                                    |     | 11am                                                               |                |                       |     |          |     |  |
| Credits: 3 Credits<br>Grading: Graded<br>Instructs: Cravley, J<br>Instructs: Villains, A<br>82/82/019 to 127/22/019<br>Meeting Information<br>Drop<br>MBA-601-01: HUMAN & ORG BEHAVIOR |     | 12pm<br>1pm<br>2om<br>(No Tite)<br>3pm<br>4pm<br>5pm<br>6pm<br>7pm |                |                       |     | MBANBLEI |     |  |
| ✓ Registered                                                                                                    |     | 8pm                                                                |                |                       |     |          |     |  |
| Credits: 3 Credits<br>Grading: Graded<br>Instructor: Willand, S                                                                                                    | ~   | 9pm                                                                |                |                       |     |          |     |  |
| S/201201-201201000                                                                                                    |     | 10pm                                                               |                |                       |     |          |     |  |
| Drop                                                                                                    |     | 11pm                                                               |                |                       |     |          |     |  |
| View other sections                                                                                                    |     | ✓ MBA-562 FOUN                                                     | o meeting time | 1 Faculty: Daniels, Z |     |          |     |  |

2. You should also receive an email to your Assumption account confirming your registration

For advising questions please contact your program assistant. Contact information can be found here <u>https://www.assumption.edu/information/graduate-students/registration</u>

For technical questions please contact the IT Help Desk at 508-767-7060 or helpdesk@assumption.edu